# 4.2 RPC服务远程溢出漏洞

### 攻击

RPC 协议是 Windows 操作系统使用的 一种协议,提供了系统中进程之间的交互 通信,允许在远程主机上运行任意程序。 在 Windows 操作系统中使用的 RPC 协议, 包括 Microsoft 其他一些特定的扩展,系统 大多数的功能和服务都依赖于它,它是操 作系统中极为重要的一个服务。

#### 。绝招1: RPC服务远程溢出漏洞入侵演示

RPC 全称是 Remote Procedure Call,在操作系统中,它默认是开启的,为各种网络通信和管理提供了极大的方便,但也是危害极大的漏洞攻击点,曾经的冲击波、震荡波等大规模攻击和蠕虫病毒都是 Windows 系统的 RPC 服务漏洞造成的。可以说,每一次的 RPC 服务漏洞的出现且被攻击,都会给网络系统带来一场灾难。

DComRpc 接口漏洞对 Windows 操作系 统乃至整个网络安全的影响,可以说超过 了以往任何一个系统漏洞。其主要原因是 DCOM 是目前几乎各种版本的 Windows 系 统的基础组件,应用比较广泛。下面就以 DComRpc 接口漏洞的溢出为例,详细讲述 溢出的方法。

**Step 01** 将下载的 DComRpc.xpn 插件复制到 X-Scan 的 plugins 文件夹中, 作为 X-Scan 插件, 如下图所示。

| 📙 🛛 🚽 📮 🖛 plugins                |                  |     | -           | o ×   |
|----------------------------------|------------------|-----|-------------|-------|
| 文件 主页 共享 查看                      | 3                |     |             | ~ 0   |
| ← → × ↑ 📙 « X-Scan-v             | /3.3 → plugins   | ~ Ö | 搜索'plugins' | Ą     |
|                                  | 名称               |     | 类型          | 大小 ^  |
| / 承 快速的円                         | crack_nntp.xpn   |     | XPN 文件      |       |
| > 🗥 OneDrive                     | crack_pop3.xpn   |     | XPN 文件      |       |
|                                  | crack_rexec.xpn  |     | XPN 文件      |       |
| ·                                | crack_smb.xpn    |     | XPN 文件      |       |
| > 📑 60.30                        | crack_smtp.xpn   |     | XPN 文件      |       |
| > 📰 图片                           | crack_socks.xpn  |     | XPN 文件      |       |
| > 💼 文档                           | crack_sql.xpn    |     | XPN 文件      |       |
| > 👆 下载                           | crack_ssh.xpn    |     | XPN 文件      |       |
| > 🎝 音乐                           | crack_telnet.xpn |     | XPN 文件      |       |
| > 🛄 桌面                           | crack_vnc.xpn    |     | XPN 文件      |       |
| Windows10 (C)                    | crack_www.xpn    |     | XPN 文件      |       |
| > ****************************** | DComRpc.xpn      |     | XPN 文件      |       |
| > 🚔 本地磁畫 (D:)                    | findservice.xpn  |     | XPN 文件      |       |
| > 🚔 本地磁盘 (E:)                    | iis_code.xpn     |     | XPN 文件      |       |
| > 🚘 本地磁盘 (F:)                    | nasl.xpn         |     | XPN 文件      |       |
| > 👝 本地磁盘 (H:)                    | netbios.xpn      |     | XPN 文件      |       |
| . <u> </u>                       | snmp.xpn         |     | XPN 文件      | •     |
| / 🛃 Mae                          | ۲                |     |             | >     |
| 21 个项目 选中 1 个项目 52.0             | KB               |     |             | 800 📼 |

**Step 02** 运行 X-Scan 扫描 工具,选择"设置"→"扫描参数"选项,打开"扫描参数" 对话框,再选择"全局设置"→"扫描模块" 选项,即可看到添加的"DComRpc 溢出漏 洞"模块,如下图所示。

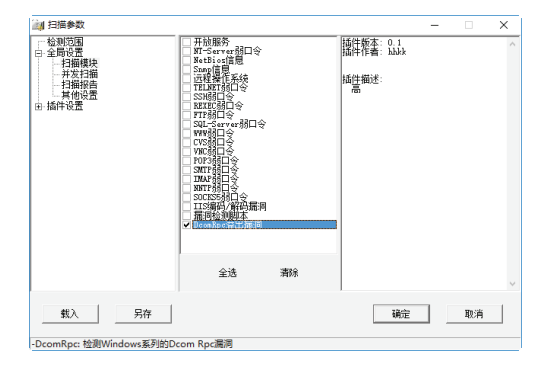

Step 03 在使用 X-Scan 扫描到具有 DComRpc 接口漏洞的主机时,可以看到在 X-Scan 中有明显的提示信息,并给出相应的 HTML 格式的扫描报告。

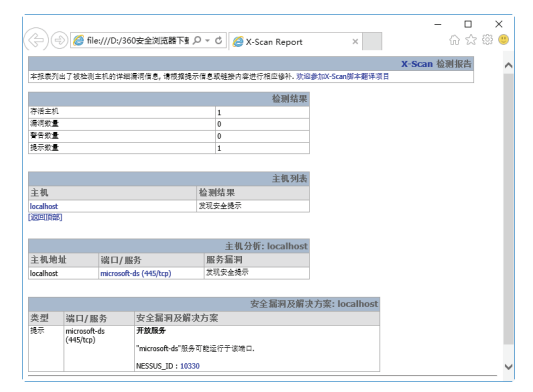

Step 14 如果使用 RpcDcom.exe 专用 DComRPC 溢出漏洞扫描工具,则可先打开"命令提 示符"窗口,进入 RpcDcom.exe 所在文件夹, 执行"rpcdcom -d IP 地址"命令,开始扫 描并会给出最终的扫描结果,如下图所示。

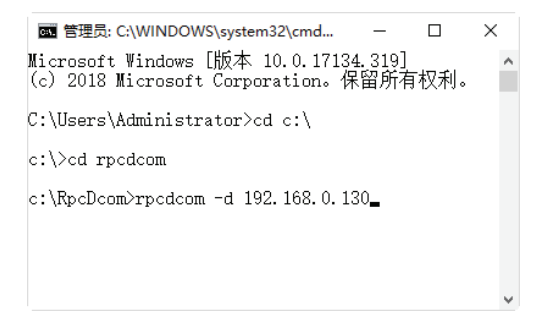

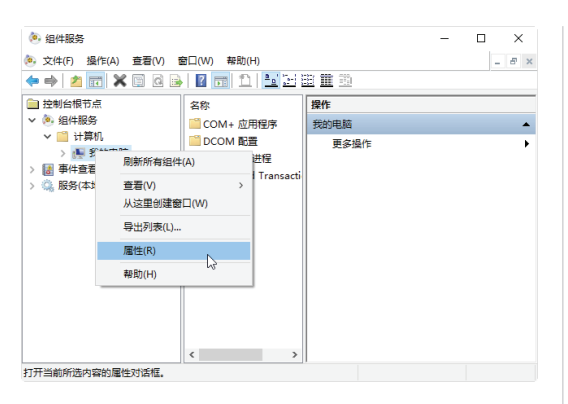

Step 02 打开"我的电脑 属性"对话框,选择 "默认属性"选项卡,进入"默认属性" 设置界面,取消选中的"在此计算机上启 用分布式 COM (E)"复选框,单击"确定" 按钮即可,如下图所示。

| 划的电影          | 商 層性                                                                                |                                                                      |                          |                  |         |      | ?      | ~ |
|---------------|-------------------------------------------------------------------------------------|----------------------------------------------------------------------|--------------------------|------------------|---------|------|--------|---|
| 常规            | 选项                                                                                  | 默认居性                                                                 | 默认协议                     | COM 安全           | MSDTC   |      |        |   |
| □æ            | 此计算机                                                                                | 上启用分布;                                                               | t COM(E)                 |                  |         |      |        |   |
| Ē             | 此计算机                                                                                | 上启用 CON                                                              | 1 Internet               | 服务(N)            |         |      |        |   |
| 默             | 人分布式(                                                                               | COM 通信履                                                              | 性                        |                  |         |      |        |   |
| 身             | 份验证级解                                                                               | 則指定数据包                                                               | 级别上的新                    | 全。               |         |      |        |   |
| 默认身份验证级别(U):  |                                                                                     |                                                                      |                          |                  |         |      |        |   |
|               | 连接                                                                                  |                                                                      |                          |                  | $\sim$  |      |        |   |
| 模标            | 识进行操作                                                                               | <u>еле</u> лышлыц<br>1°с.                                            | LH PJ KANKA              | Encode Direct in |         |      | 17 and |   |
| 模标            | 19,30(3)(和)<br>识进行操作<br>既认模拟的<br>标识                                                 | と近いらまかる<br>乍。<br>反形(I):                                              |                          |                  | ~       |      | 17 344 |   |
| 模标<br>        | 机成制量和<br>识进行操作<br>跃认模拟组标识<br>果使用身件                                                  | 2017日2738<br>年。<br>5日(1):<br>分验证且默认                                  | 機拟級則之                    | 5是匿名,则可          | ✓       | 用限跨去 | 注.     |   |
| 模标<br>11<br>如 | 机成到通过<br>识进行操作<br>默认模拟组<br>标识<br>果使用身作<br>                                          | 2007642734<br>F.<br>SBU(1):<br>SH21EER(J<br>SH21EER(J<br>D005517E188 | .構拟级别/                   | 、是還名,则1          | マリン提供引用 | 用跟踪安 | 注.     |   |
| 模标            | AL AC DIFFE A TO A CONTRACT (A CONTRACT)<br>(日本) (日本) (日本) (日本) (日本) (日本) (日本) (日本) | 2013日外3<br>年。<br>及則(():<br>の給证且默认<br>加約31用限約<br>文藝運行的消               | (構拟取別)<br>(安全(P)<br>細信息。 |                  | 可以提供引斥  | 用跟踪安 | 全,     |   |

**Step 03** 对于远程计算机,则需要右击"计算机"选项,在弹出的快捷菜单中选择"新 建"→"计算机"菜单命令,如下图所示。

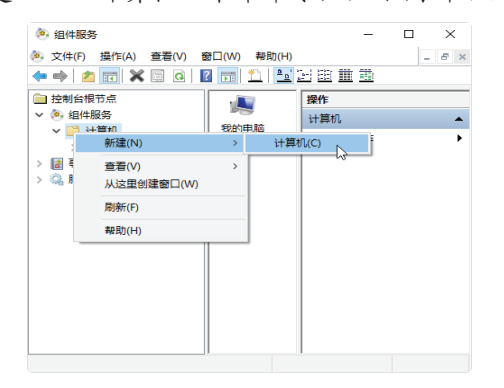

**Step 04** 打开"添加计算机"对话框,直接输入计算机名或单击右侧的"浏览"按钮来搜索计算机,如下图所示。

| 添加计 | 算机                     | ×     |
|-----|------------------------|-------|
|     | 输入计算机名,或单击"浏览"按钮搜索计算机。 | 确定    |
|     |                        | 取消    |
|     |                        | 浏览(B) |

### 4.3 WebDAV缓冲区溢出攻击

WebDAV漏洞也是系统中常见的漏洞 之一,黑客利用该漏洞进行攻击,可以获 取系统管理员的最高权限。

#### 绝招3:WebDAV缓冲区溢出漏洞入侵緊發調 演示

WebDAV 缓冲区溢出漏洞出现的主要 原因是 IIS 服务默认提供了对 WebDAV 的 支持,WebDAV 可以通过 HTTP 向用户 提供远程文件存储的服务,但是该组件不 能充分检查传递给部分系统组件的数据。 这样,远程攻击者利用这个漏洞就可以对 WebDAV 进行攻击,从而获得 LocalSystem 权限,进而完全控制目标主机。

下面简单介绍一下 WebDAV 缓冲区溢 出攻击的过程。入侵之前攻击者需要准备 两个程序,即 WebDAV 漏洞扫描器一Web-DAVScan.exe 和溢出工具 webdavx3.exe,具 体的操作步骤如下。

Step 01 下载并解压缩 WebDAV 漏洞扫描器, 在解压后的文件夹中双击 WebDAVScan.exe 可执行文件,即可打开其操作主界面,在"起 始 IP"和"结束 IP"文本框中分别输入要 扫描的 IP 地址范围,如下图所示。

| WebDAVScan V1.0 特         | 剖版(免瑞星)     | >      |
|---------------------------|-------------|--------|
| IF地址<br>昆抬IF: 192.168.0.1 |             | 设置     |
| 扫描 停止                     |             |        |
| IP Address                | HTTP Banner | WebDAV |
|                           |             |        |
|                           |             |        |
|                           |             |        |
|                           |             |        |
|                           |             |        |
|                           |             |        |
|                           |             |        |
|                           |             |        |
|                           |             |        |
|                           |             |        |
|                           |             |        |
|                           |             |        |

Step 02 输入完毕后,单击"扫描"按钮,即 可开始扫描目标主机,该程序运行速度非 常快,可以准确地检测出远程 IIS 服务器 是否存在 WebDAV 漏洞,在扫描列表中的 WebDAV 列中凡是标明 Enable 的,说明该 主机存在漏洞,如下图所示。

| WebDAVScan V1.0 特别        | 板(免璃星)              | >                |
|---------------------------|---------------------|------------------|
| IF地址<br>起始IF: 192.168.0.1 |                     | 超时: 10000 端口: 80 |
| 扫描 傳止                     | HTTP Banner         | WebDAV           |
| 192. 168. 0. 10           | Hicrosoft-IIS/5.1   | Enable           |
| 192.168.0.7 登着1           | 数站点<br>United State | Disable          |
| 192.168.0.1               | Wavenlug HTTPD      | Disable          |
|                           |                     |                  |
|                           |                     |                  |
|                           |                     |                  |

**Step** [03 选择"开始"→"运行"选项,打开 "运行"对话框,在"打开"文本框中输 入 cmd,单击"确定"按钮,打开"命令 提示符"窗口,输入 cd c:\命令,进入 C 盘 目录中,如下图所示。

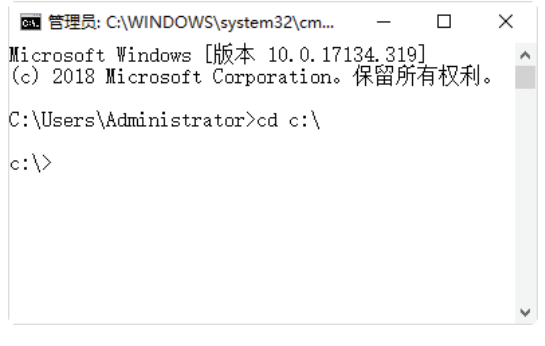

 Step 04
 在 C 盘目录中输入 "webdavx3.exe

 192.168.0.10"命令,按Enter键,即可开始

溢出攻击,如下图所示。

| om 管理员: C:\WINDOWS\system32\cmd.exe                                             | -    | × |
|---------------------------------------------------------------------------------|------|---|
| Microsoft Windows [版本 10.0.17134.319]<br>(c) 2018 Microsoft Corporation。保留所有权利。 |      | ^ |
| C:\Users\Administrator>cd c:\                                                   |      |   |
| c:\>webdavx3.exe 192.168.0.10                                                   |      |   |
| IIS WebDAV overflow remote exploit by isno@xfocus.org<br>start to try offset    |      |   |
| if STOP a long time, you can press ^C and telnet 192.168.0.10<br>try offset: 0  | 7788 |   |
| try offset: 1<br>try offset: 2                                                  |      |   |
| try offset: 3                                                                   |      |   |
| waiting for its restart                                                         |      |   |
|                                                                                 |      |   |
|                                                                                 |      |   |
|                                                                                 |      |   |
|                                                                                 |      |   |

其运行结果如下:

| IIS WebDAV overflow remote exploit b                     | sу  |
|----------------------------------------------------------|-----|
| isno@xfocus.org                                          |     |
| start to try offset<br>if STOP a long time, you can pres | 5 S |
| ^C and telnet 192.168.0.10 7788                          |     |
| try offset: 0                                            |     |
| try offset: 1                                            |     |
| try offset: 2                                            |     |
| try offset: 3                                            |     |
| waiting for ii                                           | S   |
| restart                                                  |     |
|                                                          |     |

Step 05 如果出现上面的结果则表明溢出成 功,稍等 2~3 分钟后,按 Ctrl+C 组合键结 束溢出,再在"命令提示符"窗口中输入 telnet 192.168.0.10 7788 命令,如下图所示, 当连接成功后,则就可以拥有目标主机的 系统管理员权限,即可对目标主机进行任 意操作。

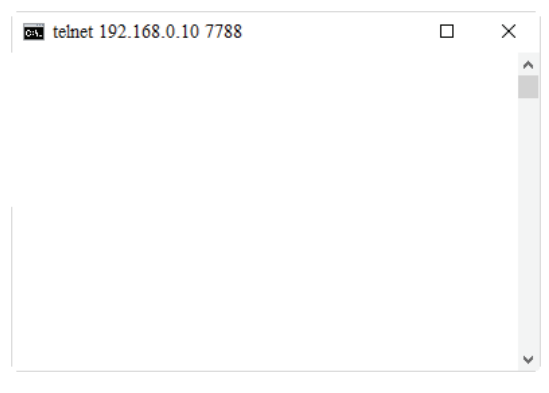

Step 06 在"命令提示符"窗口中输入 cd c:\命 令,即可进入目标主机的 C 盘目录。

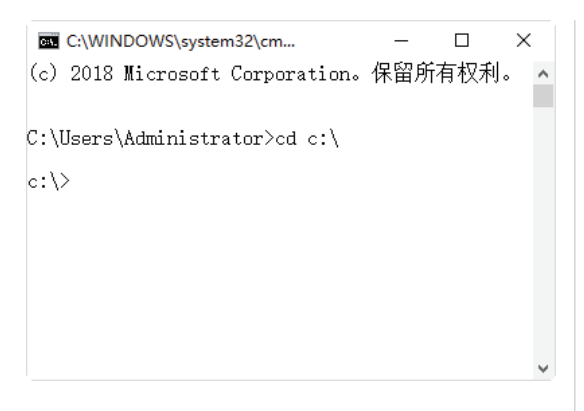

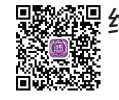

## 

如果不能立刻安装补丁或者升级,用 户可以采取以下措施来降低威胁。

(1)使用微软提供的 IIS Lockdown 工 具防止该漏洞被利用。

(2)可以在注册表中完全关闭 Web-DAV 包括的 PUT 和 DELETE 请求,具体 的操作步骤如下。

Step 01 启动注册表编辑器。打开"运行"对 话框,在"打开"文本框中输入 regedit, 然后按 Enter 键,打开"注册表编辑器"窗 口,如下图所示。

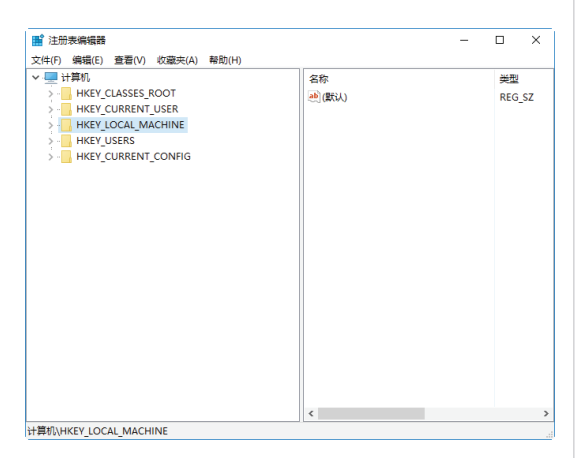

Step 02 在注册表中依次找到如下键: HKEY\_LOCAL\_MACHINE\SYSTEM\ CurrentControlSet\Services\W3SVC\ Parameters。

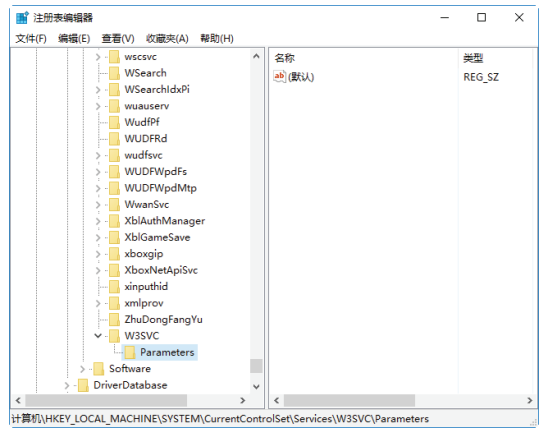

Step 03 选中该键值后单击右键,在弹出的快捷菜单中选择"新建"选项,即可新建一个项目,并将该项目命名为 DisableWebDAV,如下图所示。

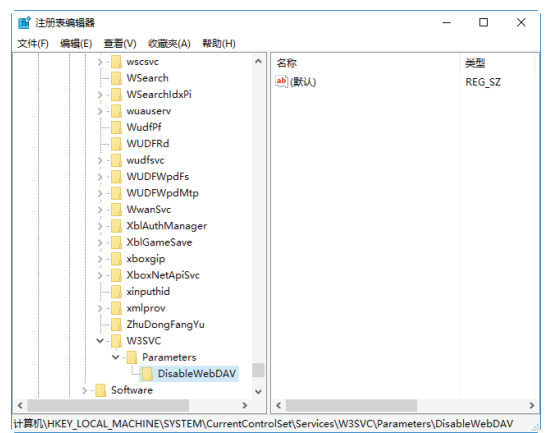

Step 04 选中新建的项目 Disable WebDAV,在 窗口右侧的"数值"下侧右击,在弹出的 快捷菜单中选择"DWORD(32位)值(D)" 选项,如下图所示。

| <b>論</b> 注册表编编器                  |         |                                             | - D >                                                                                                    |
|----------------------------------|---------|---------------------------------------------|----------------------------------------------------------------------------------------------------|
| 文件(F) 编辑(E) 查看(V) 收藏夹(A) 帮助      | (H)     |                                             |                                                                                                    |
| > - wscsvc                       | ^       | 名称 美型                                       | and and a state of the state of the state of |
| WSearch                          |         | est(默认) REG_SZ                              | (数值未设置)                                                                                                    |
| >                                |         | +78 an                                      |                                                                                                    |
| > wuauserv                       |         | 初雄(N) シー 現(K)                               |                                                                                                    |
|                                  |         | 字符串值(S)                                     |                                                                                                    |
| WUDFRd                           |         | 二进制值(B)                                     |                                                                                                    |
| > wudfsvc                        |         | DWORD (32                                   | 位)值(D) 、                                                                                                    |
| > WUDFWpdFs                      |         | OWORD (6                                    | (前債(0)) 🗟                                                                                                    |
| > - WUDFWpdMtp                   |         | <b>安</b> 安竹里//                              | ()                                                                                                    |
| > - WwanSvc                      |         | S* 5* 5* 4* (B()                            |                                                                                                    |
| > - XblAuthManager               |         | 可扩充子行机                                      | 值(E)                                                                                                    |
| > - XblGameSave                  |         |                                             |                                                                                                    |
| > xboxgip                        |         |                                             |                                                                                                    |
| > 🔜 XboxNetApiSvc                |         |                                             |                                                                                                    |
|                                  |         |                                             |                                                                                                    |
| > - kmlprov                      |         |                                             |                                                                                                    |
|                                  |         |                                             |                                                                                                    |
| V - W3SVC                        |         |                                             |                                                                                                    |
| V Parameters                     |         |                                             |                                                                                                    |
|                                  |         |                                             |                                                                                                    |
| > Software                       | ~       |                                             |                                                                                                    |
| <                                | >       | <                                           |                                                                                                    |
| 计算机\HKEY LOCAL MACHINE\SYSTEM\Cu | rrentCo | olSet\Services\W3SVC\Parameters\DisableWebD | AV                                                                                                    |